# COMANDO DA AERONÁUTICA COMANDO GERAL DE APOIO

DIRETORIA DE TECNOLOGIA DA INFORMAÇÃO DA AERONÁUTICA

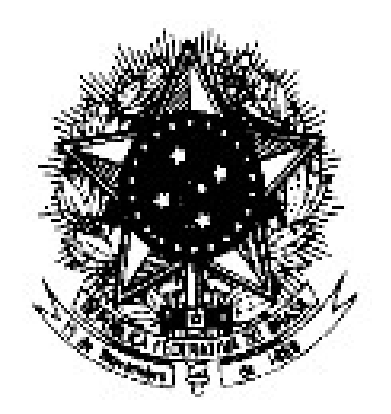

#### CENTRO DE COMPUTAÇÃO DA AERONÁUTICA DO RIO DE JANEIRO

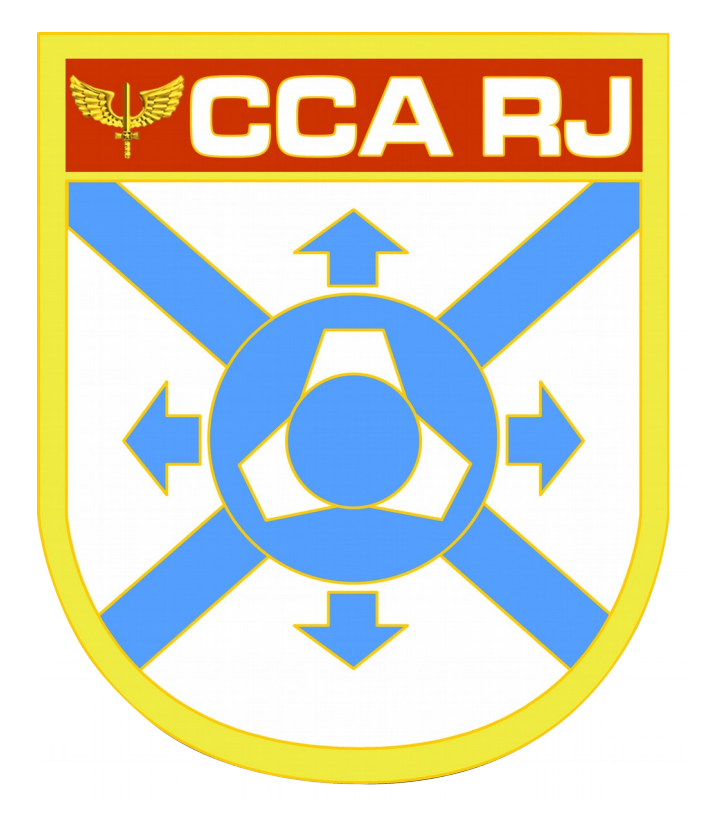

#### TUTORIAL DE ACESSO POR DISPOSITIVOS MÓVEIS BASEADOS EM ANDROID (CELULAR/TABLET)

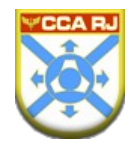

# SUMÁRIO

| 1.Definição                   | 4   |
|-------------------------------|-----|
| 2.Objetivo                    | 4   |
| 3.Instalar o OpenVPN          | 5   |
| 4.Importar Certificado        | 8   |
| 5.Acessar um Sistema          | 13  |
| 6.Desconectar VPN             | .18 |
| 7.Responsável pela Elaboração | 20  |

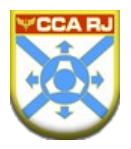

#### 1. Definição

O OpenVPN é um software livre e open-source para criar redes privadas virtuais. Oferece vários recursos de segurança internos, permite autenticação ponto a ponto através de chaves secretas compartilhadas, certificados digitais ou autenticação com usuário e senha. O método de autenticação com chaves secretas compartilhadas é o mais simples, e combinando com certificados ele se torna o mais robusto e rico recurso de autenticação.

### 2. Objetivo

Este tutorial tem por objetivo orientar a configuração do leitor/cliente de dispositivos móveis, como celular e Tablet. Fornecendo os meios para acessar o SIGADAER de forma segura, via Internet.

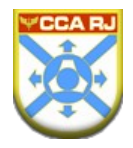

# 3. Instalar o OpenVPN

> Localize sua Play Store a partir do seu dispositivo Android.

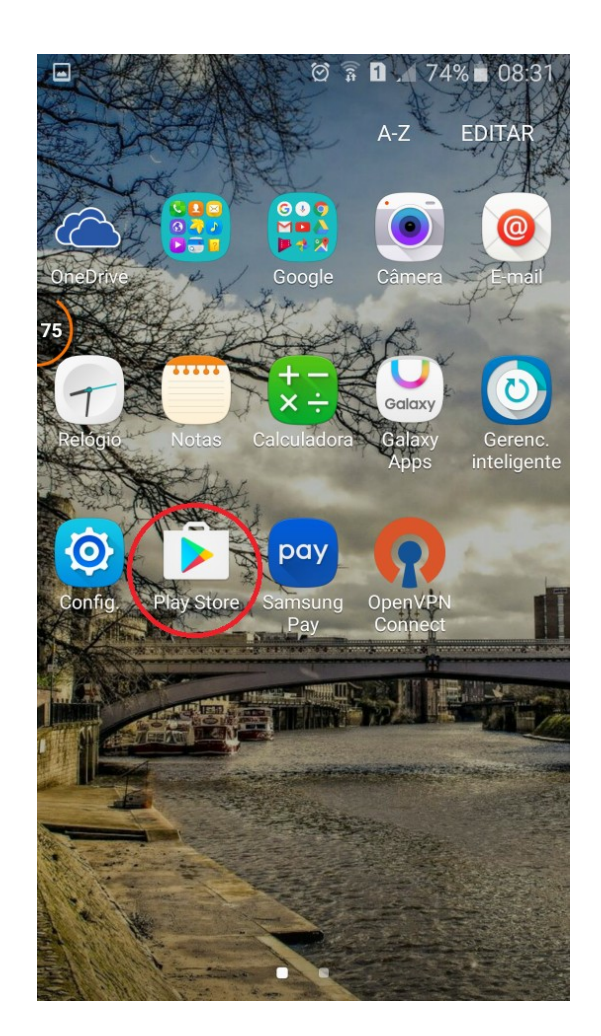

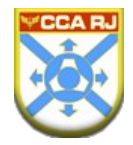

> Realize a busca por OpenVPN, em seguida selecione baixar.

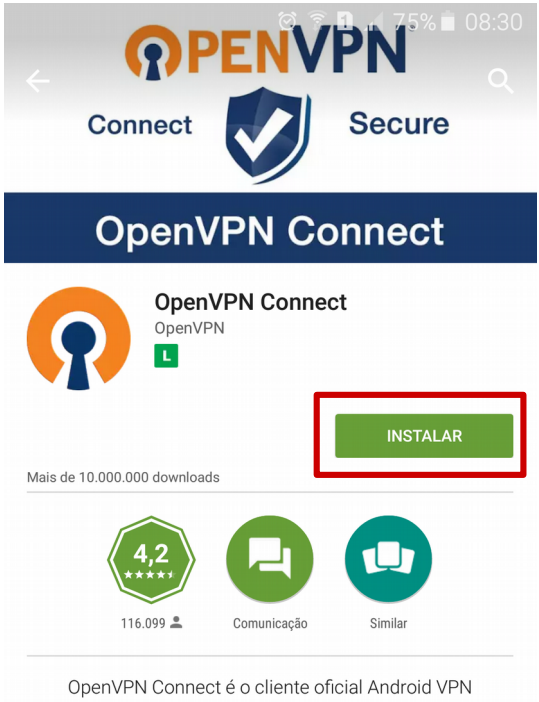

para servidores OpenVPN.

LER MAIS

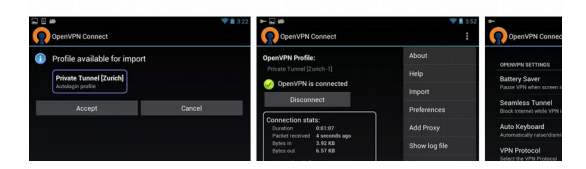

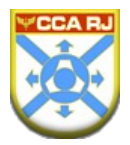

 Uma vez que o aplicativo é baixado e instalado, você está pronto para importar o arquivo de configuração do OpenVPN.

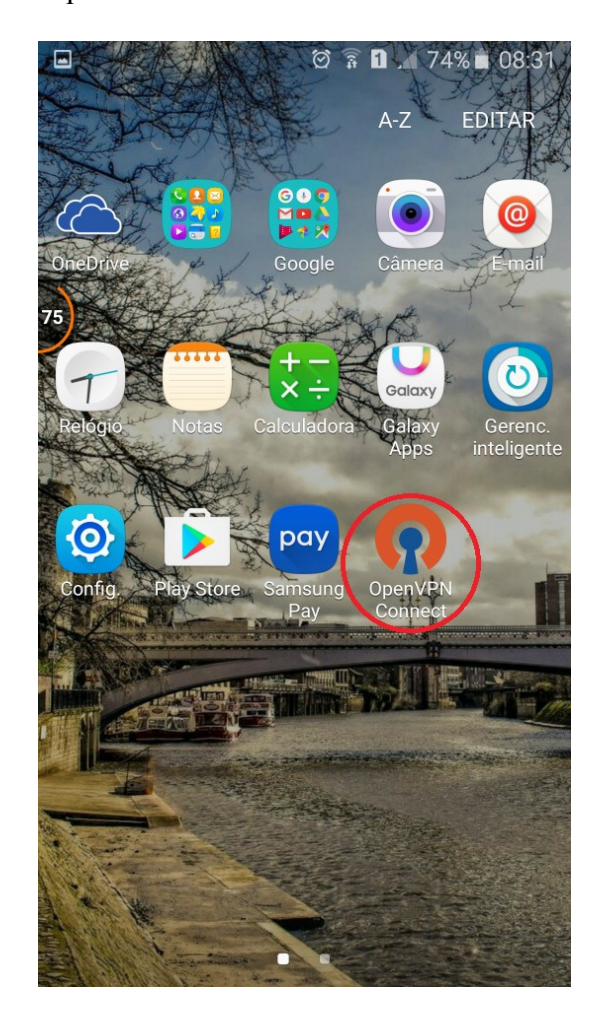

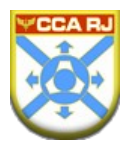

## 4. Importar Certificado

> Você receberá no e-mail informado no chamado, via SAUTI, o arquivo de configuração

Acesso SIGADAER. Faça o download do arquivo para o seu dispositivo.

|                          | 🛱 🛜 🖬 🔏 73% 🖬 09:02 | ☑ 🔯 🔋 🖬 ⊿ 73% ∎ 09:02          |
|--------------------------|---------------------|--------------------------------|
| ÷                        | A V MAIS            | ← Anexo                        |
|                          | DETALHES            | SIGADAER_VPN.ovpn<br>3 KB 100% |
| SIGADAER_VPN.ovpn        | 3 KB                | PRÉ-VISUALIZAR SALVAR          |
| arquivo openvpn          |                     |                                |
| 7 de junho de 2016 13:30 | P                   |                                |
|                          |                     |                                |
| Responder Resp. a too    | d Encaminhar Apagar |                                |

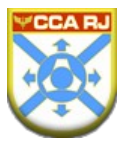

> Após o download do arquivo, será necessário importar esta configuração ao OpenVPN.
 Toque em "Mais → Import → Import Profile from SD card" e selecione o arquivo
 SIGADAER\_VPN.ovpn.

| fi 🖿                                                                                                    | ପ୍ରି ବି 🛯 🖌 71% 🖬                                                                                                    | 09:18                                    |                                                                                                    | ଅ 🛜 🚺 🔎 71% 💼 09:18                                                                                      |
|----------------------------------------------------------------------------------------------------|----------------------------------------------------------------------------------------------------|------------------------------------------|----------------------------------------------------------------------------------------------------|----------------------------------------------------------------------------------------------------|
| OpenVPN Conne                                                                                                    | ect                                                                                                    | MAIS                                     | DpenVPN Connect                                                                                                    | About                                                                                                    |
| Welcome to Open'                                                                                                    | VPN Connect. OpenVP                                                                                                    | N                                        | Welcome to OpenVPN                                                                                                    | Help                                                                                                    |
| erequires a .ovpn pl<br>Please go to Menu<br>or Menu / Help for                                                                                                    | rofile to connect to a se<br>u / Import to import a p<br>r more information.                                                                                                    | erver.<br>profile                        | requires a .ovpn profile<br>Please go to Menu / I<br>or Menu / Help for more                                                            | Import                                                                                                   |
| Your Secure :<br>Internet<br>https://www.i                                                                                                    | and Private Path to the<br>privatetunnel.com/                                                                                                    |                                          | Your Secure and<br>Internet                                                                                                    | Preferences                                                                                              |
| VPN Solution                                                                                                    | for your Business                                                                                                    |                                          | VPN Solution for                                                                                                    | Add Proxy                                                                                                |
| http://openvp                                                                                                    | on.net/as/                                                                                                    |                                          | http://openvpn.ne                                                                                                    | Add Shortcut                                                                                             |
| OpenVPN is a registered trade                                                                                                    | emark of OpenVPN Technolog                                                                                                    | ies, Inc. (                              | DpenVPN is a registered trademark                                                                                                    | Show log file                                                                                            |
|                                                                                                    |                                                                                                    |                                          |                                                                                                    | More                                                                                                    |
|                                                                                                    |                                                                                                    |                                          |                                                                                                    |                                                                                                    |
|                                                                                                    |                                                                                                    |                                          |                                                                                                    |                                                                                                    |
| f 🛤                                                                                                    | ପ୍ 🛜 🗓 🔏 71% 💼                                                                                                    | 09:19                                    | ]                                                                                                    | ଅ 🛜 🛯 🔏 71% 🖹 09:19                                                                                      |
| n  ■ OpenVPN Conn                                                                                                    | 전 🛜 🚺 🦯 71% 🖬<br>Import Private Tunnel Pro                                                                                                    | 09:19                                    | a 💷 🦷 🕅                                                                                                    | ଟ୍ରି 🛜 🛯 🔎 71% 着 09:19                                                                                   |
| OpenVPN Conn     Welcome to Ope     requires a .ovpn     Process on to Mar                                                                                                    | (한 후 D . 71%<br>Import Private Tunnel Pro<br>Import Access Server Pro                                                                                                    | 09:19<br>ofile<br>ofile Ple<br>Sel       |                                                                                                    | 회 🛜 🖬 🚄 71% 🛎 09:19<br>import<br>GADAER_VPN.ovpn                                                         |
| OpenVPN Conn     Welcome to Ope     requires a .ovpn     Please go to Mer     or Menu / Help fe                                                                                   | 전 후 D . 71%<br>Import Private Tunnel Pro<br>Import Access Server Pro<br>Import Profile from SD ca                                                                                      | 09:19<br>ofile<br>ofile<br>ard           |                                                                                                    | න් 🛜 🖬 🔎 71% 🛎 09:19<br>import<br>GADAER_VPN.ovpn                                                        |
| Welcome to Oper<br>requires a .ovpn<br>Please go to Mer<br>or Menu / Help fo<br>Your Secure<br>Internet<br>Internet                                                               | 전 후 D . 71%<br>Import Private Tunnel Pro<br>Import Access Server Pro<br>Import Profile from SD ca<br>Import PKCS#12 from SD                                                            | 09:19<br>ofile<br>ofile<br>ard<br>D card | DpenVPN Connect ase select .ovpn profile to ect: /sdcard/Download/SIG // received_files                                                 | 회 훆 ◘ .◢ 71% ∎ 09:19<br>import<br>GADAER_VPN.ovpn                                                        |
| OpenVPN Conn     Welcome to Ope     requires a .ovpn     Please go to Mer     or Menu / Help fo     Vour Secure     Internet     https://www.     VPN Solution                    | 전 후 미 . 71%<br>Import Private Tunnel Pro<br>Import Access Server Pro<br>Import Profile from SD ca<br>Import PKCS#12 from SI<br>privatetunnel.com/<br>of or your Business               | 09:19<br>ofile<br>ofile<br>ard<br>D card | DenVPN Connect ase select .ovpn profile to ect: /sdcard/Download/Sile // received_files .com.google.Ch                                  | ଅ 😤 🗈 🚄 71% 🛎 09:19<br>import<br>GADAER_VPN.ovpn<br>nrome.0Hp75x                                         |
| OpenVPN Conn     Welcome to Open     requires a .ovpn     Please go to Mer     or Menu / Help fo     Vour Secure     Internet     https://www.     VPN Solution     http://openvp | 전 후 이 ~ 71%<br>Import Private Tunnel Pro<br>Import Access Server Pro<br>Import Profile from SD ca<br>Import PKCS#12 from SI<br>privatetunnel.com/<br>of or your Business<br>on.net/as/ | 09:19<br>ofile<br>ofile<br>ard<br>D card | DenVPN Connect ase select .ovpn profile to ect: /sdcard/Download/Slue // received_files .com.google.Ch .com.google.Ch                   | © இ ∎ ⊿ 71% ∎ 09:19<br>import<br>GADAER_VPN.ovpn<br>hrome.0Hp75x<br>hrome.ZAJJkh                         |
| OpenVPN Conn     Welcome to Ope     requires a .ovpn     Please go to Mer     or Menu / Help fe     OpenVPN is a registered trade                                                 |                                                                                                    | 09:19<br>ofile<br>ofile<br>ard<br>D card | DenVPN Connect<br>ase select ovpn profile to<br>ect: /sdcard/Download/Site<br>// received_files .com.google.Ch SIGADAER_VPN             | © இ ∎ ⊿ 71% ∎ 09:19<br>import<br>GADAER_VPN.ovpn<br>nrome.0Hp75x<br>nrome.ZAJJkh<br>N.ovpn               |
| OpenVPN Conn     Welcome to Ope     requires a .ovpn     Please go to Mer     or Menu / Help fe     Vour Secure     Internet     https://www.     OpenVPN is a registered trade   |                                                                                                    | 09:19<br>ofile<br>ofile<br>ard<br>D card | DenVPN Connect<br>ase select.ovpn profile to<br>ect: /sdcard/Download/Site // received_files .com.google.Ch .com.google.Ch SIGADAER_VPN | © <b>® □</b> <i>▲</i> 71% ■ 09:19<br>import<br>GADAER_VPN.ovpn<br>hrome.0Hp75x<br>hrome.ZAJJkh<br>N.ovpn |
| OpenVPN Conn     Welcome to Ope     requires a .ovpn     Please go to Mer     or Menu / Help fe     Vour Secure     Internet     https://www.     OpenVPN is a registered trade   |                                                                                                    | 09:19<br>ofile<br>ard<br>D card          | DenVPN Connect<br>ase select.ovpn profile to<br>ect: /sdcard/Download/Sile<br>// received_files .com.google.Ch SIGADAER_VPN             | © <b>© 1 ⊿</b> 71% <b>■</b> 09:19<br>import<br>GADAER_VPN.ovpn<br>hrome.0Hp75x<br>hrome.ZAJJkh<br>N.ovpn |

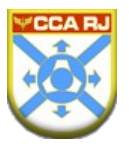

Após a etapa anterior, você já está apto a realizar a conexão à INTRAER para acesso ao SIGADAER. Preencha com as informações fornecidas de Username e Password com os dados de acesso do Portal do Militar, em seguida toque no botão Connect.

| f 🗖                                                                                                    | 🖄 🛜 🚹 🔎 71% 🖬 09:19                                                                                              |
|----------------------------------------------------------------------------------------------------|----------------------------------------------------------------------------------------------------|
| OpenVPN Connec                                                                                                    | ct MAIS                                                                                                    |
| Profile Imported<br>To create a shortcut to this pr<br>menu (for rename, delete, etc.<br>To switch to a different profile | rofile or access the profile context<br>), touch the edit icon on the right.<br>e, tap the profile name briefly. |
| OpenVPN Profile:<br>191.6.165.165 [SIGADAER<br>Username:                                                                  | e vpni 👻                                                                                                    |
| Password:                                                                                                    | Save                                                                                                    |
| Profile successfully                                                                                                    | r imported : 191.6.165.165                                                                                       |
| Connect                                                                                                    |                                                                                                    |
| Your Secure a<br>Internet<br>https://www.p                                                                                | nd Private Path to the<br>rivatetunnel.com/                                                                      |
| VPN Solution                                                                                                    | for your Business<br><u>n.net/as/</u>                                                                            |
| OpenVPN is a registered trader                                                                                            | nark of OpenVPN Technologies, Inc.                                                                               |

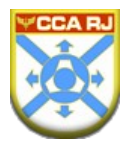

Na primeira conexão será solicitado a confirmação de conexão. Conclua, tocando em *Ok*,
 conforme imagem a seguir:

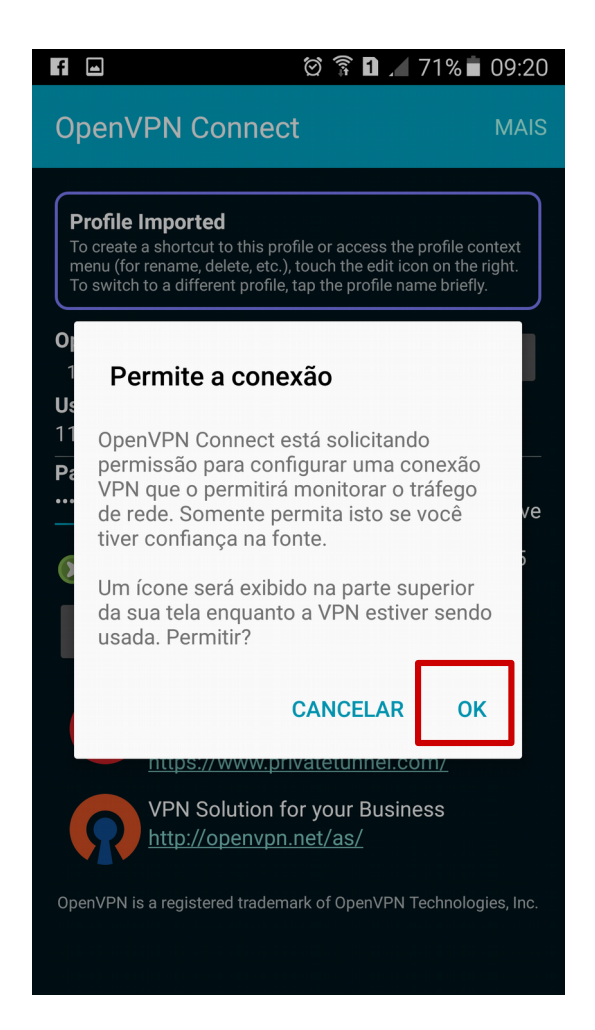

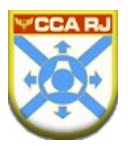

Após a conexão ser estabelecida, o Status será alterado para *Connected*, ou seja,
 conectado, conforme a imagem:

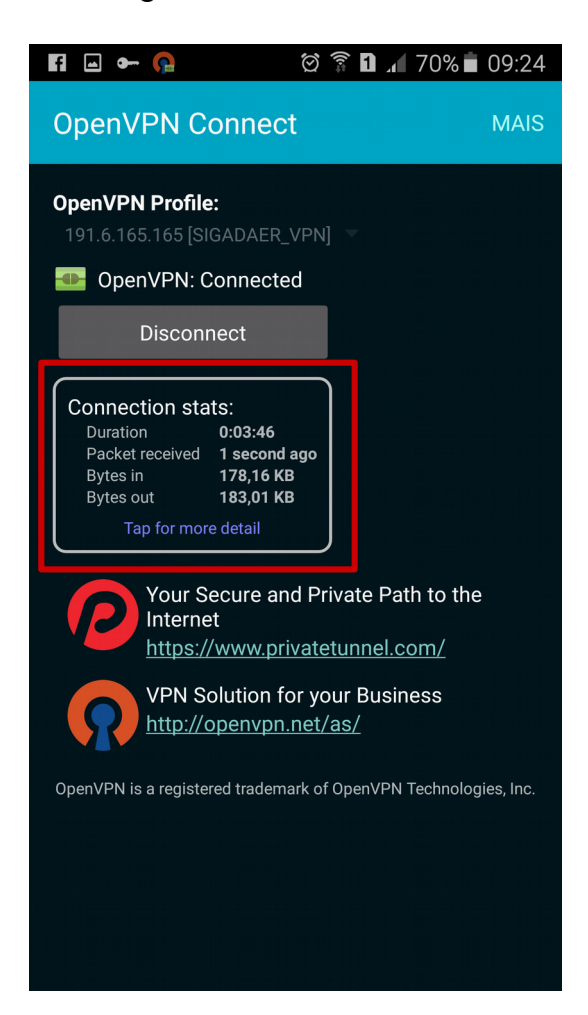

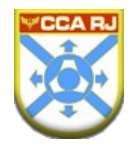

## 5. Acessar um Sistema

- > Após a etapa anterior você já estará conectado a INTRAER.
- Localize e abra o seu navegador.

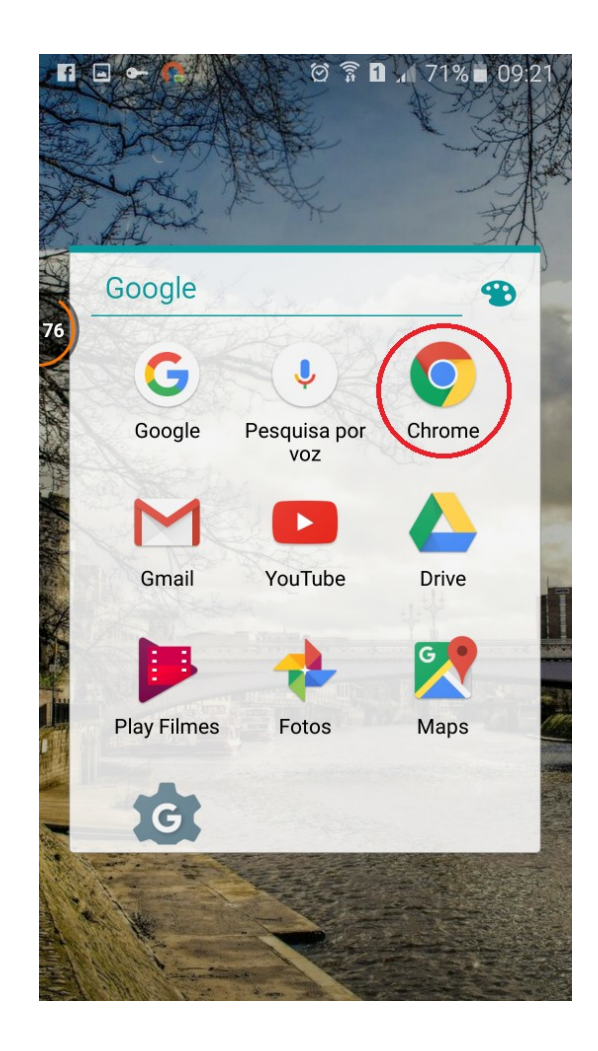

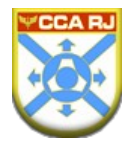

> Na barra de endereço, localizado na parte superior da sua tela, digite:

https://www.ccarj.intraer/mobile

| Fi 🖬 🖛 🌾                        |                             | © 🗊 1               | 71% 🛑 09:22                         |
|---------------------------------|-----------------------------|---------------------|-------------------------------------|
| https://                        | //www.ccarj.intr            | raer/mobile         | 1:                                  |
|                                 |                             |                     |                                     |
| G                               | В                           | 1                   | С                                   |
| G1 - O portal de<br>notícias da | Falha ao carregar<br>http:/ | SIGADAER -<br>LOGIN | Página Inicial -<br>Serviços Mobile |
|                                 |                             |                     |                                     |
|                                 |                             |                     |                                     |
|                                 |                             |                     |                                     |
|                                 |                             |                     |                                     |
|                                 |                             |                     |                                     |
|                                 |                             |                     |                                     |
|                                 | avoritos                    | () Gu               | iias recentes                       |

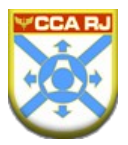

Nesta página, escolha o GAP ao qual sua unidade está vinculada e em seguida escolha a sua
 OM:

| Fi 🖂 🕶 🚱   |                   | 1 🎜 71% 🖬 09:22 |  |
|------------|-------------------|-----------------|--|
| www.ccarj. | intraer/mobile/#I | nugar 1         |  |
| ✓ NuGAP-0  | ✓ NuGAP-GW        |                 |  |
| ✓ NuGAP-GL |                   |                 |  |
| - NuGAP-GL | - PAGL            | - HFAG          |  |
| - DTI      | - SERIPA III      | - LAQFA         |  |
| - CCA-RJ   | - DIRENG          |                 |  |
| - DIRMAB   | - GAL             |                 |  |
| - COMGAP   | - PAMA-GL         |                 |  |
| - DTCEA-GL | - PAMB-RJ         |                 |  |
| - BAGL     | - CEMAL           |                 |  |
| - II FAE   | - CGABEG          |                 |  |
| ✓ NuGAP-I  | _S                |                 |  |
| ✓ NuGAP-MN |                   |                 |  |
| ✓ NuGAP-NT |                   |                 |  |
| ✓ NuGAP-PV |                   |                 |  |

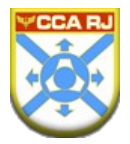

Ao escolher o link de acesso do SIGADAER, basta digitar seu usuário e senha conforme utiliza no computador de sua OM.

| Fi 🖃 🕶 🗛 🔞 🖄                                                                                                    | តិ 🚺 🗚 71% 🖬 09:22                            |
|----------------------------------------------------------------------------------------------------|-----------------------------------------------|
| ttps://sigadaer.ccarj                                                                                                    | .intraer:8 2                                  |
|                                                                                                    |                                               |
| SIGADAER States Internet                                                                                                    | Nando da Centra Arropanintra<br>da Aeronantar |
| Gente.                                                                                                    |                                               |
| - BGAMAR V 120: Beamwhide a martin prin Conro to Converse<br>BBGAMAR V 120: Beamwhide a martin prin Conro to Converse<br>BBGAMAR MARTIN | e de Anonstatica de São Anol dos Campos .     |
|                                                                                                    |                                               |
|                                                                                                    |                                               |
|                                                                                                    |                                               |
|                                                                                                    |                                               |
|                                                                                                    |                                               |
|                                                                                                    |                                               |
|                                                                                                    |                                               |

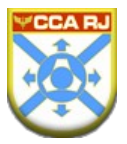

Para facilitar o seu acesso, crie um atalho do SIGADAER na tela de início do dispositivo móvel tocando em "Adicionar à tela inicial". Adicione um nome.

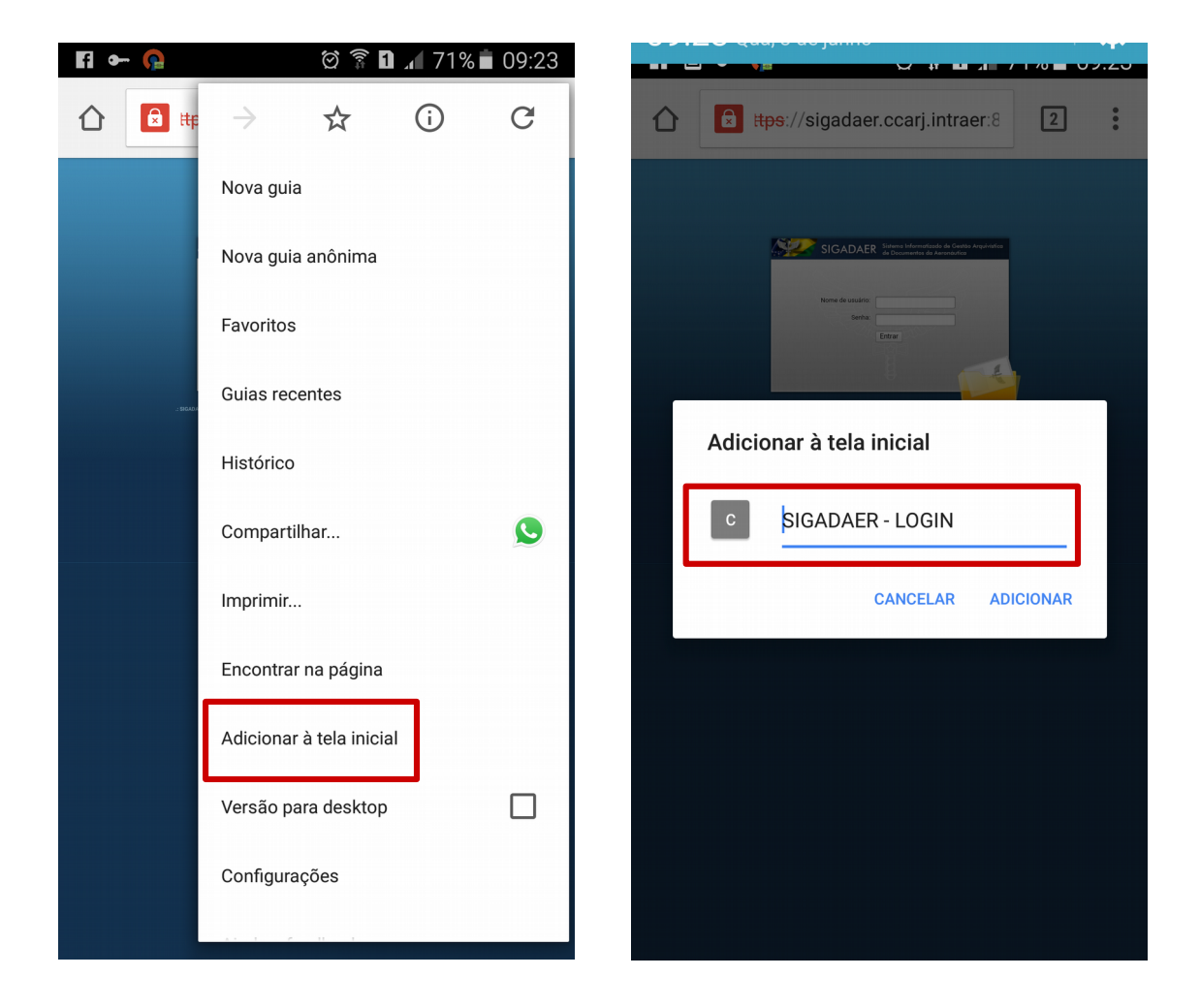

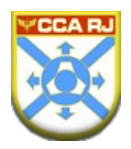

### 6. Desconectar VPN

> Para desconectar da VPN e voltar a acessar a Internet normalmente, acesse o aplicativo

OpenVPN e em seguida toque em *Disconnect*.

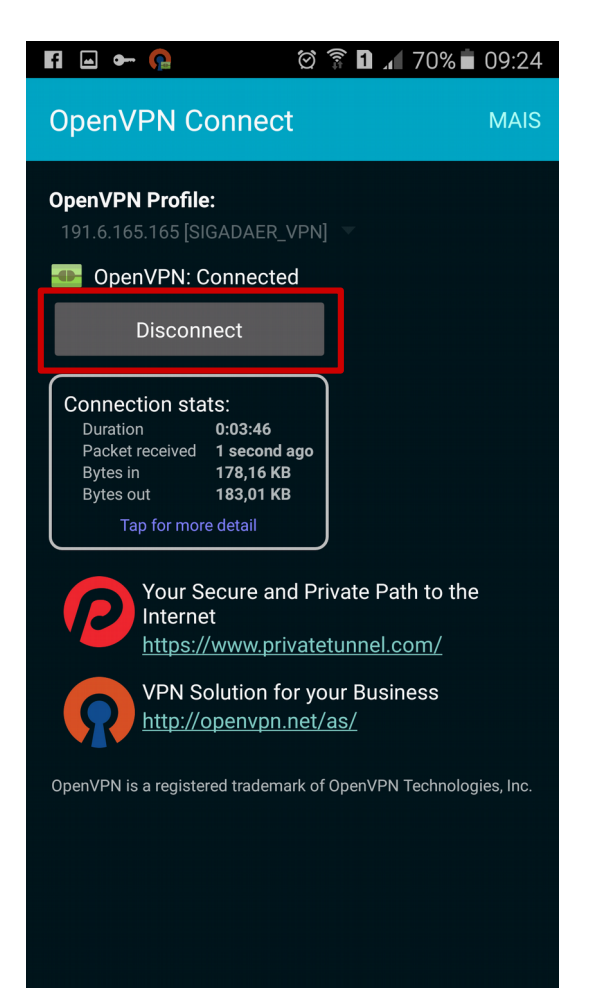

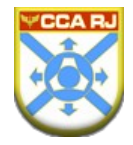

Sessão desconectada, já é possível navegar na Internet.

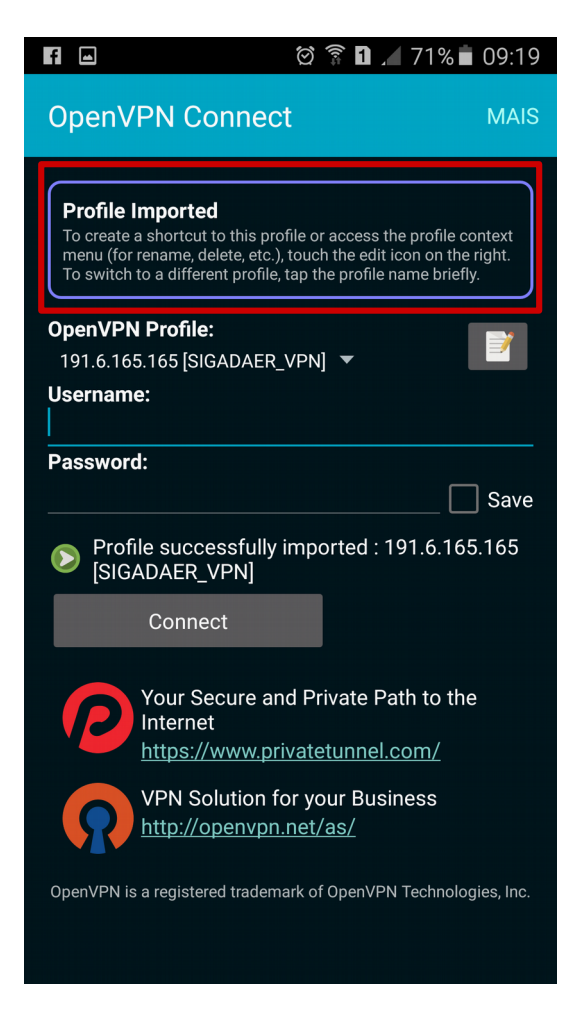

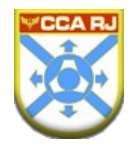

## 7. Responsável pela Elaboração

Seção de Implementação e Segurança do Centro de Computação da Aeronáutica do Rio de Janeiro - SIS CCARJ.